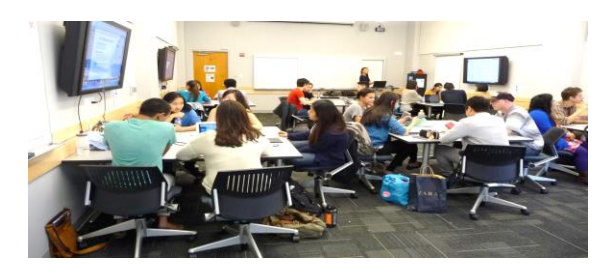

**HSC**, TLC

## **SUPPORT GUIDE**

Replacing UTHSC TV Links with Mediasite Videos in Blackboard Content Blocks & Modules

- 1. Open the Blackboard course where your UTHSC TV videos are housed. Then, open the course block or module area containing the video links.
- When the dashboard opens, copy the exact name of the UTHSC TV video so that you can search for the video in Mediasite. UTHSC TV videos inserted in modules will typically have the icon 
  next to their name

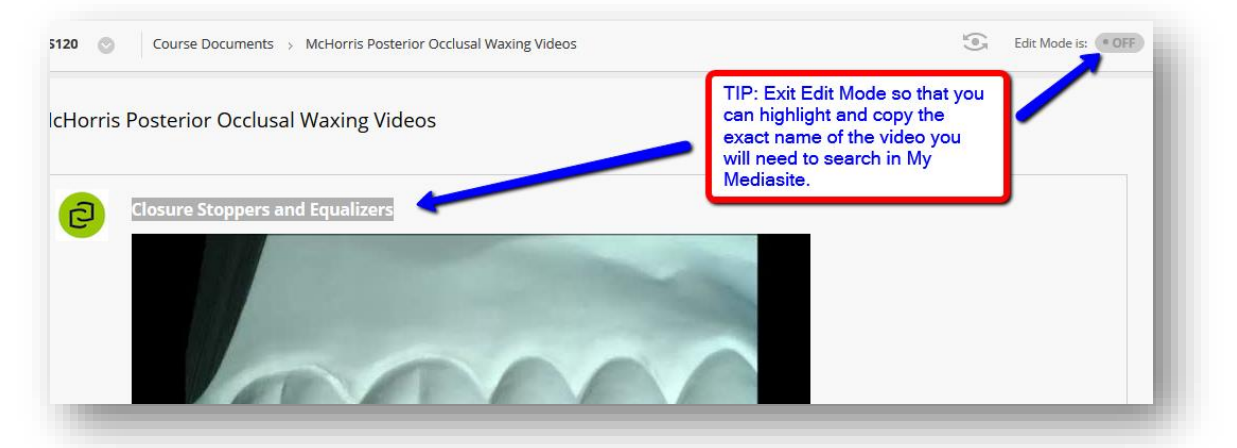

3. Return to Edit Mode. 1) Select the **Build Content** link, scroll to **Mashups** area and 2) click Mediasite Link to Presentation link.

|                     |                                        | 3                 |                         |
|---------------------|----------------------------------------|-------------------|-------------------------|
| Build Content V Ass | sessments v Tools v I                  | Partner Content 🤟 | $\uparrow_{\downarrow}$ |
| reate               | New Page                               |                   |                         |
| Item                | Content Folder                         |                   |                         |
| File                | Module Page                            |                   |                         |
| Image               | Blank Page                             |                   |                         |
| Web Link            | Mashups                                |                   |                         |
| Learning Module     | YouTube Video                          |                   |                         |
| Lesson Plan         | Mediasite - Link to<br>Presentation(s) |                   |                         |
| Syllabus            | Mediasite - Link to Catalog            |                   |                         |
| Course Link         |                                        |                   |                         |

4. When the screen opens, 1) enter the video name (exactly as it appeared in UTHSC TV) in the search bar and click Search Presentations. Next, locate the video in the search results and 2) check the box next to the video name. Lastly, 3) click Submit.

| EARCH                                                                                                    |                                 |
|----------------------------------------------------------------------------------------------------|---------------------------------|
| Find one or more Mediasite presentation to add to this course by searching the presenters. The "Advanced Search" p 1: options to fine tune the search.<br>Closure Stoppers and Ec Search Presentations dvanced Search<br>Showing the matching presentation.<br>2 Elosure Stoppers and Equalizers 7/20/18 | title, description, tags and/or |
| Click <b>Submit</b> to proceed. Click <b>Cancel</b> to go back.                                                                                                    | Cancel Submit                   |

5. After you receive the confirmation message, **click OK**. Please note this might take a moment depending on the size of your video and speed of your internet connection.

| You (nhouse | 1) have created the Mediasite link successfully.                              |
|-------------|-------------------------------------------------------------------------------|
|             | Click OK to be carried back to the screen where your video will be displayed. |
|             |                                                                               |
|             |                                                                               |
|             |                                                                               |

6. After you confirm that the My Mediasite video link is uploaded to the page, delete the old video link. You can delete the old link first, however, it is a good idea to perform this step last to make sure you have the video information you need to locate the video in My Mediasite including the exact name.

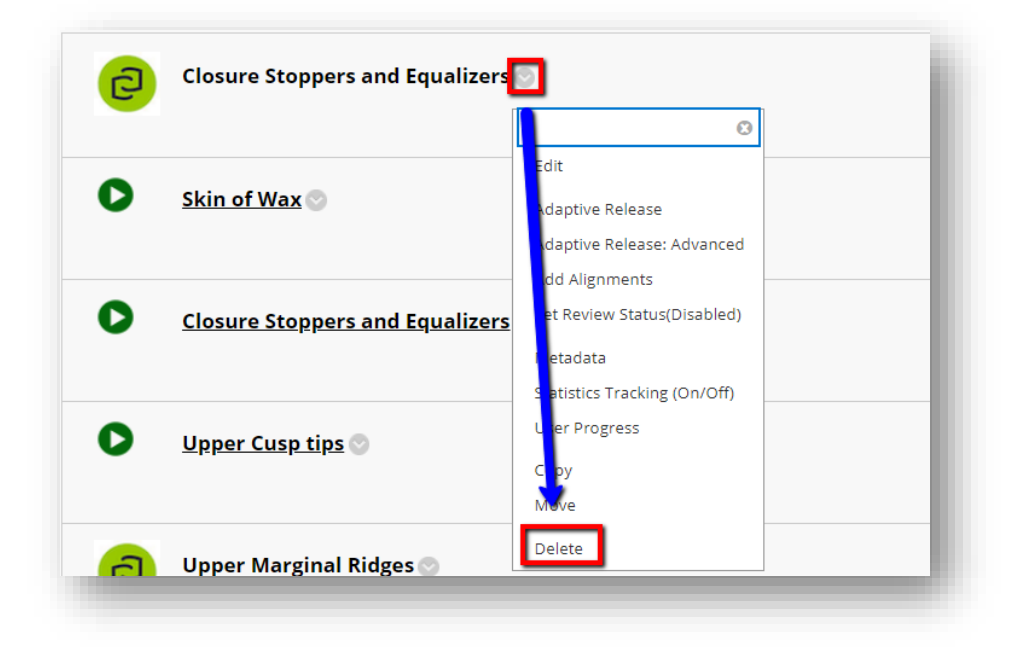

Select the dropdown menu (next to the video name) and click Delete.

After selecting Delete, click OK to the pop-up message appearing on the screen to confirm this action.

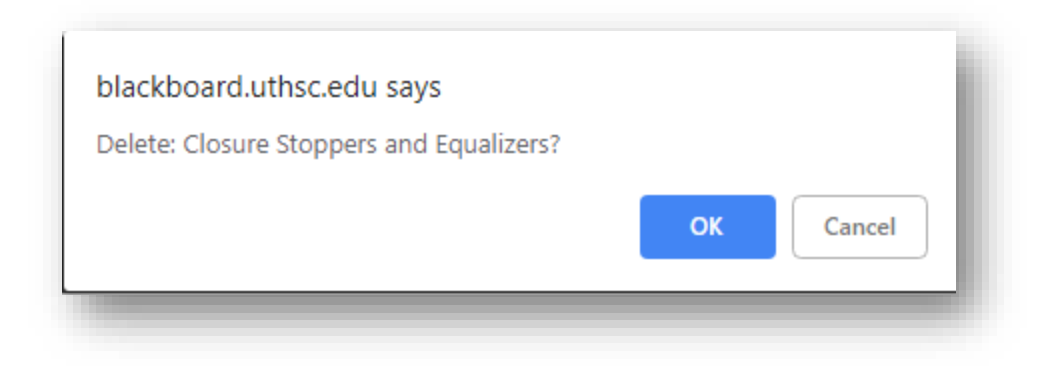

Need Help? Email us:

tlc@uthsc.edu

**HSC** TLC